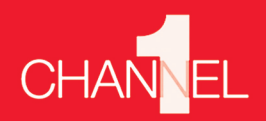

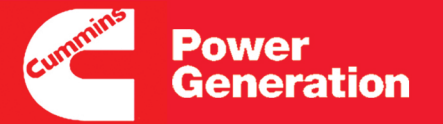

# **Channel One Portal** Quick Reference Guide

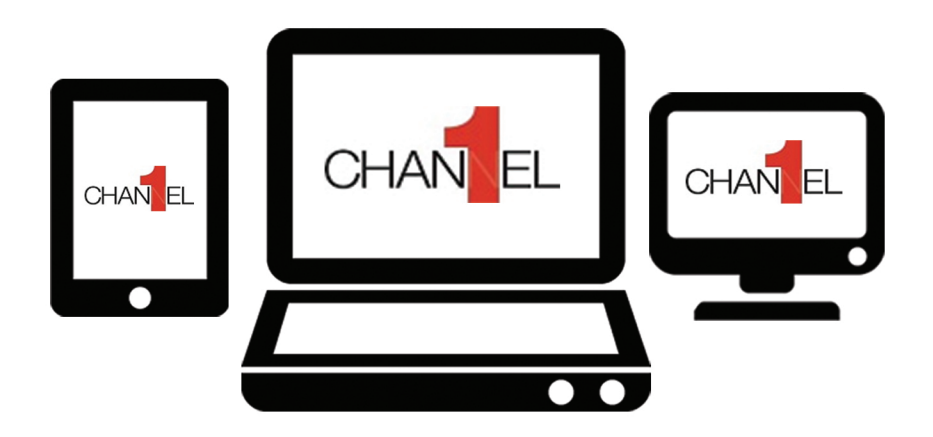

# **Channel One Portal**

# Quick Reference Guide: Distributor

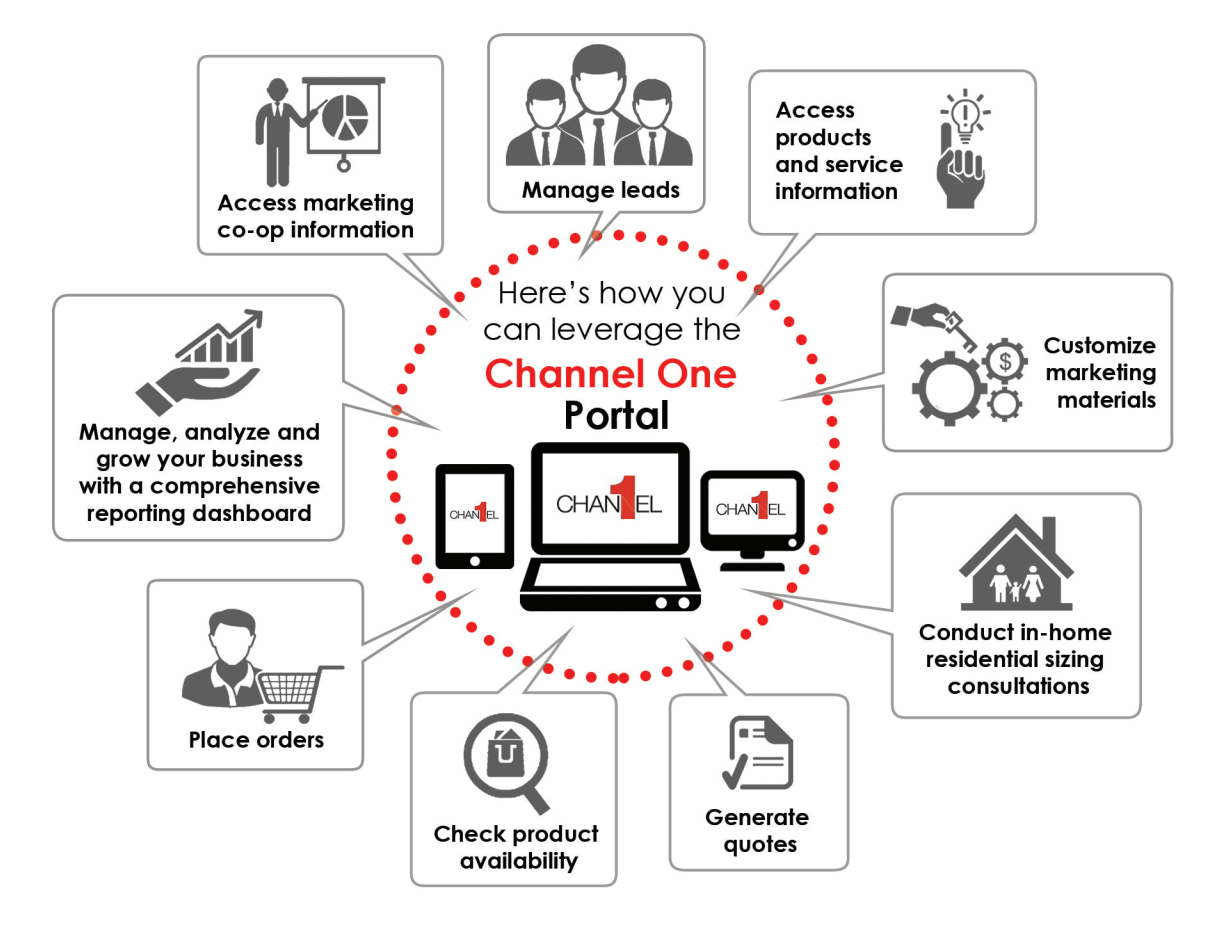

# Index

#### Distributor Desktop Quick Reference Guide

| <b>Getting Started</b> Site Navigation                                                                                                    | 1                        |
|----------------------------------------------------------------------------------------------------|--------------------------|
| Lead Management<br>Assign Leads to Dealers<br>Create and Work on a Lead<br>Import a List of Leads                                           | 3<br>4<br>6              |
| <b>Ordering</b><br>Place an Order on Behalf of a Dealer<br>Review a Dealer Order                                                            | 8<br>10                  |
| <b>Reports</b><br>Dashboard Reports                                                                                                    | 11                       |
| Distributor Set Up<br>Profile Management<br>Product Management<br>Price Management - Import Price List<br>Price Management - Update Pricing | .12<br>.13<br>.15<br>.17 |
| Distributor Mobile Device Quick Reference Guide                                                                                             |                          |
| Mobile Lead Management<br>Create and Work on a Lead<br>Assign Leads to Dealers                                                              | 18<br>20                 |
| <b>Mobile Ordering</b><br>Place an Order on Behalf of a Dealer                                                                              | . 21                     |

# **Distributor Desktop** Quick Reference Guide

# 1 Getting Started

# **Getting Started**

#### **Site Navigation**

**Purpose:** In this Quick Reference Guide, you will learn how to navigate through the Channel One Portal.

- 1. Enter www.channelone.cummins.com the Channel One Portal Login Page appears.
- 2. Enter your **Username** and **Password** in the respective fields.
- 3. Click **store** the Channel One Portal homepage appears.

**Note:** The news carousel at the top of the page contains banners of important news related to product, pricing announcements, and marketing campaigns. You can get more information about these news by clicking Read More.

- 4. Select Profile from the My Account drop-down list your profile page appears.
- 5. Click steller a drop-down list appears with links to FAQs and Request Help.

**Note:** You will also find a *Getting Started* link containing tips on how to use the portal.

6. Click other cumulus sites - a list of the following links to other sites appears:

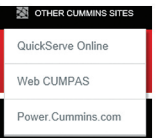

7. Click Manage My Dealers to view the details of your dealers – the Manage My Dealers page appears.

Note: On this page, you can view details such as Main Contact, Location, Billing Address, and Shipping Address of the dealers under your distributorship. You can also access Recruiting and Development documents, Cummins Forms and Policies, Dealership Agreements, and Dealership Templates from this page.

- 8. Click Product Information to view technical documents and sales materials.
- 9. Click service to view applications and documents related to service

**Note:** Here, you will find links to service manuals, service tools, parts and accessories, product installation, registration, and warranty.

- 10. Click Sales to access sales related functionalities such as the Gen Sizing Tool, Leads, Orders, Pricing, and Sales Reports.
- 11. Click Training to view training information related to your dealers' certification levels and available training resources.
- **12.** Click Marketing to access the Co-op Budget page and available marketing materials.

**Note:** The Co-op Budget page will show the Co Op Marketing funds that your dealers have spent and/or still have available.

## **Getting Started**

- **13.** Click **CHANGEL** to navigate back to the Channel One Portal homepage.
- 14. The Factory and Distributor News and Distributor Contacts links will be available on the left panel on the homepage.
- **15.** You will find quick access links to the GenSizing tool on the right-hand panel on the homepage.
- **16.** At the center of the homepage, you will find the quick access links to:
  - Manage My Dealer's Leads
  - Place and Track Orders
  - Manage Pricing
- Below the content area, you will see links to All News, News Archive, FAQ, Getting Started, Contact Listing, and Submit Feedback.
- You will also find the links to the Privacy Policy, Terms and Conditions, and Site Map at the bottom of the page.

#### Assign Leads to Dealers

**Purpose:** In this Quick Reference Guide, you will be able to assign a new or unassigned lead, or reassign an auto-assigned lead to a dealer.

- 1. Click Sales the Sales drop-down list appears.
- 2. Click Leads and Orders the Leads and Orders page appears.
- 3. Click Manage Leads > the Leads List appears.

Note: By default, you can see the **My Leads** view. This view only displays existing factory and distributor sourced leads allocated to your dealers. If you are a Distributor PCBL, you can view both **My Leads** and **My** Team's Leads via the drop-down list.

4. Click OpenLeads - the leads list filter drop-down

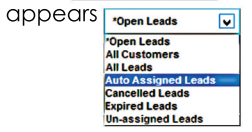

**Note:** The drop-down list is an easy way to sort the leads displayed.

5. Click the **Dealer** field of the respective lead.

**Note:** These steps apply to any leads that are eligible for assignment or reassignment.

6. Click **(a)** - the Pick Channel Partner dialog box appears.

**Note:** The box displays the available channel partners under your distributorship. You can see the *Dealer* name, *Primary Sales Rep Name*, *Address*, and *Zipcode* of the channel partners.

- 7. Click the appropriate dealer name.
- 8. Click or .

**Note:** You can assign a dealer only if the **Status** field of the lead is showing New, Expired, or Unassigned.

 If a lead is re-assigned to a different dealer, the lead disappears from the My Leads list. However, if you are a Distributor PCBL, you can still view the lead from the My Team's Leads view.

Once you reassign a lead to a dealer, the dealer principal of that particular dealership is assigned to that lead by default. The dealer principal may then assign the lead to one of the sales representatives.

#### Create and Work on a Lead

**Purpose:** In this Quick Reference Guide you will learn about the features present in the Channel One Portal that enable distributors to create and work on a lead. It is important to note that as a distributor, you will only have the ability to edit leads sourced by the factory and your distributorship.

- 1. Click Sales the Sales drop-down list appears.
- 2. From the Sales drop-down list, select Leads and Orders the Leads and Orders page appears.
- Click Manage Leads > the Leads List section under the Accounts/Leads tab appears.

**Note:** By default, you can see the *My Leads* view. This view only displays existing factory and distributor sourced leads allocated to your dealers. Based on role and access users can view either *My Leads* or both *My Leads* and *My Team's Leads*, via the drop-down list.

4. Click Create a New Lead. You have to access the My Leads view to create a new lead.

**Note:** You can enter the required details in the given fields to update information about a lead.

The mandatory fields are:

- i. First Name
- ii. Last Name
- iii. Either Primary Phone # (no.) or Email

The **Reason** field is mandatory if at any point the lead status is updated to *Lost*.

- 5. In the lead's **Last Name** field, click the required hyperlink. This will take you to the lead information section.
- 6. Click the **Probability** drop-down arrow and select a reasonable value.

**Note:** The **Probability** field indicates your best estimate of the probability of converting the lead to a customer and is not a required field.

7. From the **Status** drop-down list, select the correct status.

**Note:** Executing and completing certain activities in the portal such as scheduling a consultation using the activities function will automatically update the lead status.

- 8. Click some additional fields are displayed.
- 9. Click 🚔 again the additional fields are now hidden.
- 10. Below the lead's detail information section, you'll notice the following subtabs:

#### Contacts Activities Email Communication

11. The list under the Activities subtab enables tracking of your activities such as phone calls, emails, and in-home consultations. All tasks related to lead conversion can be logged and tracked in the Activities section.

Utilization of the Activities section is not required. However you may find this functionality beneficial.

- 12. To create a new activity, click Activities .
- 13. In the Activities section, click New .
- **14.** Click the **Type** drop-down arrow and select an appropriate activity.

**15.** From the *Status* drop-down list, select the appropriate status.

**Note:** If the Activities status is set to Closed, the lead status is auto-updated.

16. Many of your leads will be individual residential customers. However, the system also enables you to add multiple contacts under a single lead to help manage your light commercial and small business customers. You can add additional contact details for a small business lead and select a primary contact from the available list.

Once you are on the lead details page, the Contacts subtab is selected by default.

- 17. In the Activities section, click Contacts
- 18. To add new contact details of a lead, click New .
- **19.** To add multiple contact details, you can click **New** and enter the required details in the row that is added.
- **20.** By default, the *Primary* checkbox is selected for the first entry in the contact details fields.

**Note:** If you do not want a contact detail to be the primary contact, you can clear the *Primary* checkbox.

21. A lead is considered closed if its **Status** is updated to **Won**, **Lost**, **Cancelled**, or **Expired**. You can either manually update the status, or auto-update it via completion of activities.

If the **Status** is updated to **Lost** or **Cancelled**, updating the **Reason** field is mandatory.

#### Import a List of Leads

**Purpose:** In this Quick Reference Guide you will learn about the features present in the Channel One Portal that enable distributors to import leads.

- 1. You will find the **Sales** tab on the red toolbar of the homepage.
- To navigate to the leads section, click the Sales tab.
   Sales
- 3. To view the list of leads created by or assigned to you, select the **Leads and Orders** list item.

Leads and Orders

- Under the Leads column, click Manage Leads. Manage Leads >
- 5. The Leads List section under the Accounts/Leads tab appears.
- 6. To import leads, click Lead Import.

#### Lead Import

7. You can now see the Import dialog box. This dialog box allows you to upload the Excel document where you have saved the lead details. It is important that you utilize the provided lead template CSV file and that you don't modify the structure of this template (only the lead contact information should be added). Update this CSV file with the required contact details and save the file locally as a CSV file.

8. To locate the document where the leads details are saved, click **Browse**...

Browse...

9. Navigate to and select the file you updated with your leads and saved locally.

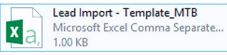

- 10. To upload the file to the Input File field, click Open.
- 11. If you want to import a CSV file, select the **Comma** Separated Text File radio button.

Always select the **Auto Mapping** radio button so that the portal can automatically map the CSV fields with the portal fields.

Finally, in the **Conflict Resolution** section, you can reject an import record, overwrite an existing record with the new import record, or create a new record.

We recommend you utilize the create a new record option.

- 12. To proceed with importing the leads, click Next.
- 13. You can now see the Import dialog box. This dialog box allows you to compare how these fields are mapped. If you have selected Automapping, the portal automatically maps the common fields between the two. You may also update the mapping though this is not required or recommended.

14. To ensure mapping between the two fields, click **Update Mapping**.

Update Mapping

15. To proceed, click Next.

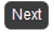

**16.** The **Import** dialog box shows that the import has completed successfully.

It shows the number of records successfully imported and failed.

You can view these details by clicking the View Log link.

17. To return to the Leads List, click OK.

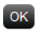

**18.** Notice that the names of all the leads you have just imported now appear in the **Leads List**.

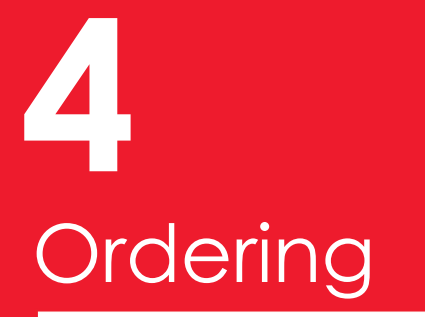

# Ordering

#### Place an Order on Behalf of a Dealer

**Purpose:** In this Quick Reference Guide, you will learn how to place an order on behalf of a dealer, check inventories, view product catalogs, generate order summaries, and understand system generated email notifications

- 1. Click sales the Sales drop-down opens.
- 2. Click Leads and Orders the Leads and Orders page appears.
- 3. Click Place, View and Track Orders the list of orders appears.
- 4. Click Place an Order a new order number is generated.

**Note:** You need to add the dealer details in the new row, or else you will not be allowed to proceed with the transaction. This is how you assign the dealer for which you will place the order.

5. Click 🖻 in the required row – the *Pick Dealer* dialog box appears.

**Note:** The *Pick Dealer* dialog box displays a list of dealers with their addresses.

- 6. Select the dealer for which you would like to place the order.
- 7. Click 🚾 the dealer's name appears in the row.
- 8. Click the newly generated order number hyperlink the Step 1: Shop Products subtab appears.

**Note:** You can use the *Catalog* section on your left to search for products. The catalog contains categories and subcategories to make your search quick and easy. Once you have selected a genset you can continue utilizing the product catalog sort shown below or you can utilize the ordering steps to order compatible products.

| Catalog:    | Product Catalog        | • |
|-------------|------------------------|---|
|             |                        |   |
| Genset      |                        |   |
| ▲ Gas       |                        |   |
| ► <u>Ai</u> | r Cooled <= 20 kW      |   |
| ► Lk        | uid Cooled 22 - 60 kW  |   |
| ► Lit       | uid Cooled 70 - 125 kW |   |
| Diesel      |                        |   |
| ATS         |                        |   |
| Accessori   | es                     |   |
| Dealer & D  | istributor Products    |   |
|             |                        |   |

- 9. Click the required product panel to select a product the product is selected.
- 10. Click Check Inventory a confirmation message appears.

**Note:** If the product is available in distributor inventory, a confirmation message will appear and the system will provide you with an estimate of the number of days required to ship the product. If the product is not available in distributor inventory, the system will then check factory inventory. If the product is available in factory inventory, the system will provide you with an estimate of the number of days required to ship the product. If the product is not available with the distributor or at the factory, the dealer portal will provide lead time and shipping time estimates.

# Ordering

#### 11. Click 💌 .

**Note:** If you wish to add the product without viewing its specification sheet, you may directly enter the required quantity in the **Quantity** field and click Addtem.

**12.** Click the hyperlink on the product name to view additional product details – the product details section appears.

**Note:** From the detailed product information screen, you have the opportunity to open the spec sheet for the Genset or ATS product that you currently have selected by clicking <u>SpecSheet</u>.

- 13. Enter the required number in Quantity.
- **14.** Click Addition the product is added to the Order Cart on your right.

**Note:** If required, you may remove a product from the cart by highlighting the product in the cart and clicking

15. Click Step 2: Add Compatible ATS - a list of compatible ATS appears.

**Note:** This list only contains ATS that are compatible with the selected genset.

- 16. Click Add Selected Item the ATS appears in the Order Cart.
- 17. Click Step 3: Add Compatible Accessories a list of compatible accessories appears.
- 18. Click Add Selected Item

Remove

19. Click Step 4: Add Distributor Products - a list of distributor specific products appears.

- 20. Click Add Selected Item
- 21. Click **Step 5: View Order and Checkout** the order details section appears.

Note: Here you can review your order.

22. Click Submit Order - a confirmation message appears.

**Note:** If your dealer's profile is configured to receive order status email notifications, your dealer will receive a system generated email notification confirming the order submission. The email will be sent to the dealer's registered email address.

- 23. Click ок .
- 24. Click 📊 the Run Report dialog box appears.

**Note:** Here, you can add a customized name to the report, choose an output type, and identify the report locale from the respective fields.

- 25. Click Submit .
- 26. Click My Reports

**Note:** The report summary you generated and renamed just now will appear in the list of report names.

**27.** Click the required report hyperlink – the order summary report opens in the chosen format.

# Ordering

#### **Review a Dealer Order**

**Purpose:** In this Quick Reference Guide, you will learn how to review a submitted order.

- 1. Click **Sales** the Sales drop-down opens.
- 2. Click Leads and Orders page appears. 8.
- 3. Click Place, View and Track Orders the list of orders appears.
- 4. Click the required order hyperlink– the Step 1: Shop Products page appears. You cannot add products when you are reviewing a submitted order.

**Note:** You can verify if the status of an order is Submitted from the **Status** field. You cannot modify any of the displayed fields of a submitted order.

5. Click Step 5: View Order and Checkout - the order summary page appears. Review your dealer order on this page.

**Note:** You can view your order's status from this page. Once an order has been **submitted**, the status automatically changes to Submitted. The subsequent status updates are made on the basis of your actions. For example, if you approve the order and ship it, the status gets updated to **Shipped**.

6. To ship the order, you will have to specify the Preferred Shipping Method and Preferred Shipping Carrier. If the dealer has provided their preferred shipping method and carrier, the dealer's preferences will appear by default. You may override these preferences with your own. 7. Click Approve to approve the order- the status of the order changes.

**Note:** You may also reject an order in the same manner by clicking Reject. You may enter appropriate comments in the **Comments** field. For instance, you may mention your reasons for rejecting an order.

- When you ship an order, you will have to update the tracking details in the Portal.
- 9. Click Track Order to update the tracking details the Track Order page appears.
- **10.** Click we and update the **Tracking #**, **Shipping Method**, **Carrier**, and **Comments** fields.

Note: These details will then be available to your dealer.

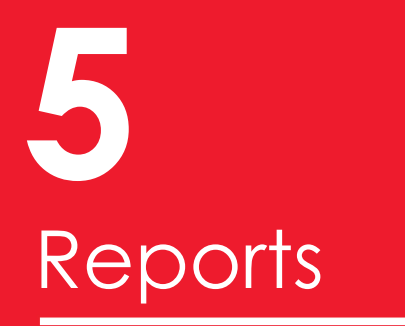

# Reports

#### **Dashboard Reports**

Dealer YTD Sales Revenue Report

**Purpose:** In this Quick Reference Guide, you will learn how to access various reports in the Channel One Portal.

- 1. Click **Sales** the Sales drop-down list appears.
- 2. Click Leads, Quotes and Orders the Leads, Quotes and Orders page appears.
- Click either Manage Leads > or Place, View and Track Orders

   the Sales application opens.
- 4. Click My Dashboard various reports appear as subtabs.

Lead Conversion Performance

Products Ordered Order Details

Lead Details Report Lead Aging Report Orders Consolidated Sum Report

**Note:** You can click any of the subtabs to view the report.

- 5. Note: You can roll your mouse cursor over the graph to view additional details.
- 6. Click Graph ✓ and select an appropriate option from the drop-down list.

**Note:** Every report in the Sales application allows you to choose from the two available interfaces: graph and table.

- 7. Click 🗮 to print the report the Menu drop-down list appears.
- Roll your mouse cursor on Print 

   two options are displayed
   Printable PDF

Printable HTML

Note: You can select the appropriate option.

- A printable report opens in a different tab. You can click <u>OMy Dashboard</u> to view the Reports section again.
- 10. Click 🗮 to export the report to MS Excel.
- 11. Roll your mouse cursor on Excel → two options are displayed
   Export Current Page
   Export Entire Dashboard

Note: You can select the appropriate option.

- 12. Click or the excel sheet is saved.
- 13. Click 🗹 to change the parameters for a report.

**Note:** Depending on the type of the report, the parameters will change.

- 14. Click Apply .
- **15.** Note: Apart from these dealer specific reports, there are also performance reports available to distributors only. These reports will assist you in managing your dealer networks.
- 16. Click 📓 the OBIEE application appears.
- 17. Click Dealer Portal Canned Reports -... the Dealer Portal Canned Reports page appears with various reports. Dealer Ranking Report Outle to Budness Conversion Rate Extended Warranty Sold Dealer Reward Level

**Note:** The OBIEE application offers similar features such as printing, exporting, and customizing reports. From the dashboard of the OBIEE application, you can also view the dealer portal reports. These reports are the same as those you have seen in the *My Dashboard* tab of the Sales application.

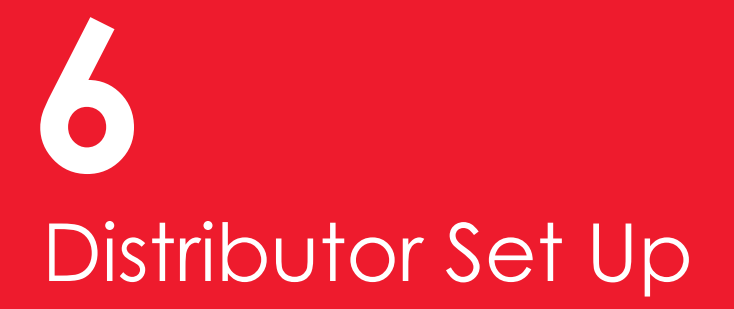

#### **Profile Management**

**Purpose:** In this Quick Reference Guide, you will learn how to manage your profile.

- 1. Click Sales the Sales drop-down list appears.
- 2. Click Leads and Orders the Leads and Orders page appears.
- 3. Click either Manage Leads > or Place, View and Track Orders - the Sales application opens.
- 4. Click 🚇 Profiles the My Profiles page opens.
- 5. Enter the URL for your terms and conditions in the Terms and Conditions URL field to add your dealer specific terms and conditions to the customer. To generate this URL send your terms and conditions to your factory Portal contact and they will provide the URL.
- Note: Your phone number and primary address will be displayed by default. This is the phone number and address that you have entered into the World Wide Service Provider System. To edit this information you may edit WWSPS – the portal will update with any WWSPS updates overnight.
- 7. Note: The Channel One Portal will send you leads.
- 8. Select the Lead Email Notification: ☑ checkbox if you want to receive email notifications when new leads are available.

 Enter the email ID in the Lead Email Notification field to specify an email address where you want to receive the lead email notification.

#### Lead Notification Email Address: ms306@cummins.com

**Note:** Only one lead notification field is available per dealer. This should be the principal or lead sales role who has the ability to re-assign leads within the dealership as they are received. You also have the option to add multiple email addresses in this field to copy multiple team members on notices. Simply enter multiple email addresses separated by a ";".

- 10. Select Order Email Notification: Checkbox if you want to receive email notification for order status changes. The order notification email doesn't need to be specified as it is captured when access is granted and user roles and responsibilities are assigned.
- **11.** Note: As a distributor, you can specify the shipping time required. The **Shipping Time** field denotes the time required to ship items to your dealer locations.
- 12. Click beside the **Shipping Time** field to specify the estimated shipping time.
- 13. Select the required number of days.
- 14. Note: As a distributor, you will not be allowed to specify the preferred shipping method, the preferred shipping carrier or the quote disclaimer as these are dealer fields. These fields enable your dealer to set their preferences in their profile. Ultimately the distributor determines shipping method and carrier - the dealer can only indicate their preference.

#### **Product Management**

**Purpose:** In this Quick Reference Guide, you will learn how to manage and add products to the Channel One Portal.

- 1. Click Sales the Sales drop-down list appears.
- 2. Click Leads and Orders the Leads and Orders page appears.
- 3. Click Manage Leads > or Place, View and Track Orders - the Sales application opens.
- 4. Click <u>A Profiles</u> the My Profiles page opens.
- 5. Click we to create a new product a blank row appears in the *Products* section.
- 6. Enter a suitable product name in the respective Name field.
- 7. Enter the desired part number in the respective Part # field.
- 8. Note: You will be now be able to identify your product by its name and part number.
- Click 
   beside the Type drop-down list to specify the required product type.

**Note:** A list of product types appears.

| Genset            |
|-------------------|
| Extended Warranty |
| Accessories       |
| ATS               |

10. Select the required product type from the list items.

Note: You will observe that the Source and Orderable fields are auto-populated. The Source field indicates if the product is a distributor product. The Orderable field indicates if the product can be ordered by the customer. Clearing the Orderable checkbox will hide this product from your dealers and restrict the product from being ordered. You may use this functionality to ensure that only products you wish to sell are available for dealer orders.

11. Enter a suitable description for the product in the **Description** field.

**Note:** This is not a required field, however it is advisable to populate this field as it will enhance the appearance of dealer quotes.

**12.** Enter a suitable marketing name for the product in the **Marketing Name** field.

**Note:** This is not a required field, however it is advisable to populate this field as it will enhance the appearance of dealer quotes.

- You have now successfully created your product. However, additional steps are required to add this new product to your pricelist.
- 14. Click () to ensure that the new product is displayed in the price list the Screens and Screens and Views sections are displayed.

**15.** Click Administration - Pricing - you will now be able to view your dealer pricing in the Price List section.

16. Click the required quote price list hyperlink.

**Note:** You will notice that the *product* you created is not visible under the Products subtab.

17. Click New to add the newly created product to the price list – the Add Product section appears.

**Note:** You will have to locate and select the product you wish to add. You may utilize the search field to filter your product list to quickly find the product or products you wish to add.

 Select the product(s) you would like to add to the price list and click Add .

**Note:** The product that you created can now be seen in the product list.

**19.** Enter the appropriate cost of the product in the **Cost** field.

- 20. There are numerous ways to update the price that you will offer to dealers. You have the option to enter the appropriate cost markup percentage in the respective % Cost Markup field. Alternatively you can enter a profit margin percentage in the % Profit Margin field. Both of these options will update the list price once you input the percentages. Another option to update your pricing is the Price Override field. This field allows you to set the price of the product without the use of markup or profit margin %.
- 21. Enter the values in the required field once the products are added to your price list you need to click Acpty.
- 22. Click . Clear Cache

The product(s) is successfully added to the price list.

Note: Fields like Part#, Factory Product, and Product Type are auto-populated and cannot be edited. The Part# and the Product Type are the same that had been entered previously under the Products subtab.

#### Price Management - Import Price List

**Purpose:** In this Quick Reference Guide, you will learn how to import a price list, which allows you to set the dealer price for each product. Remember, you can import a price list only after importing products in the Channel One Portal.

- 1. Click Sales the Sales drop-down list appears.
- 2. Click Leads and Orders the Leads and Orders page appears.
- 3. Click either Manage Leads > or Place, View and Track Orders the Sales application opens.
- 4. Click 🕑 the site map of the Sales application appears.
- 5. Click Price Lists the Price Lists section appears.

Note: You can see the information for existing price lists such as Name, Price List Type, Currency, and Description. The Currency and Price List Type fields are auto-populated whenever a new price list is created.

6. Click the respective price list name hyperlink – the price list detail information section appears.

**Note:** Below the price list detail information section, you can see the *Products* subtab. This subtab displays the list of Cummins Power Generation products as well as distributor specific products. You can see the price you have decided to charge your dealers for each of these products. It will also show the cost at which you purchase them from Cummins Power Generation.

7. Click Factory Price List - the template downloads.

**Note:** Please save the template as a CSV file in your computer. A CSV file can be opened in Microsoft Excel. The products that will be available to your dealers for ordering and quoting will be those which you have included in this list and have provided a price.

To add your organization specific products to the *Price List Template*, you need to update the **Part #**, **Product Name**, and **Cost** columns in the file and save it as a CSV file in an accessible location on your computer.

- 8. Note: Before you add your product to the price list, it has to be set up in your product list in Promes . For including your organization specific products in the import list, the product name and part number should match with the data in your product list in the Promes tab. To learn how to add a product to the product list, please refer to the Quick Reference Guide on **Product Management**.
- 9. Please note that while creating a price list, use your distributor number followed by an underscore symbol as a prefix to the unique price list name.

For example, you can name a price list as 03472\_Pricing for Silver Dealers where 03472 is your distributor number and Pricing for Silver Dealers is a unique file name.

Always remember that every price list name should be unique.

**10.** Update the CSV file with CPG products as well as your distributor specific products.

- 11. Save the file and close it.
- 12. Click mport tab.
- **13.** Click **Import** button the *Import* dialog box opens.
- 14. Click Browse\_ and select price list you have created.
- **15.** Click Next the Field Mappings section appears.

**Note:** In the *Field Mappings* section, you can see how the Channel One Portal has mapped the fields in the import file with the fields in the application. The system will allow you to manually update the mapping. However, this is not recommended or necessary.

 Click Next - the Import confirmation message appears. This message will alert you to the success or failure of your import.

| Status Information:         Import Completed.         Partially Imported:         0           Total # of Records:         197         Failed:         1 | > |
|----------------------------------------------------------------------------------------------------|---|
| Total # of Records: 197 Failed: 1                                                                                                    |   |
|                                                                                                    |   |
| Imported: 196                                                                                                    |   |

Note: You can click View Log for details.

17. Click OK .

**Note:** If you wish, you may delete certain records in this I ist by clicking Delete .

**18.** Click **Publish** - the price list becomes available in the Channel One Portal. An alert message appears.

#### **19.** Click <u>•</u>.

**Note:** Clicking <u>w</u> means that your previous pricing information for this price list has been removed. It has been replaced with the new pricing information you just imported.

20. Click **Products** - the updated product list appears.

**Note:** Once you have uploaded the price list, you can assign it to different dealers. You can assign dealers to a list using the *Dealers* section.

21. Click New in the Dealers section – the Add Dealers dialog box appears.

Note: You can click the respective dealer to select it.

**22.** Click Add the dealer's name appears in the Dealers section.

Note: Dealers should only be assigned to one price list.

23. Click Clear Cache .

**Note:** It is recommended to clear cache always before applying a price list.

24. Click Apply - the price list you imported is now available in the Channel One Portal.

#### Price Management – Update Pricing

**Purpose:** In this Quick Reference Guide, you will learn how to manually change the price you will charge your dealers.

- 1. Click Sales the Sales drop-down list appears.
- 2. Click Leads and Orders the Leads and Orders page appears.
- 3. Click either Manage Leads > or Place, View and Track Orders the Sales application opens.
- 4. Click 🥘 the site map of the Sales application appears.
- 5. Click Price Lists the Price Lists section appears.

**Note:** You can see the information for existing price lists such as **Name**, **Price List Type**, **Currency**, and **Description**. The **Currency** and **Price List Type** fields are auto-populated whenever a new price list is created.

6. Click the price list hyperlink that you wish to edit.

**Note:** As a distributor, you can always create a new price list by clicking **New** and then entering the price list name, type, currency, and description.

7. You can now view the price list details. From this page, you can change the currency and modify the price list description.

Once you enter this page, the **Products** sub tab is selected by default. Under the *Products* subtab, you can see fields such as **Product**, **Part #**, **Factory Product** checkbox, **Price**, **Cost**, and **Product Type**. These fields are auto-populated. You can, however, use the three sections: **% Cost Markup**, **% Profit Margin** and **Price Override** to price products for your dealers. Note that the system will only allow you to utilize one of the three options to price a given product.

**Note:** Before pricing products, the products must be imported into the product profile tab. For more details on adding products to your catalogue please refer to the Quick Reference Guide on **Product Management**.

8. Enter the appropriate value in the % Cost Markup field, the % Profit Margin field or enter the desired amount in the Price Override field.

Note: The Channel One Portal auto-calculates the Price based on the percentage you entered. The Price Override field allows you to directly enter the price at which you want to sell the product.

# **Distributor Mobile Device** Quick Reference Guide

# Anagement

## **Mobile Lead Management**

#### Create and Work on a Lead

**Purpose:** In this Quick Reference Guide you will learn about the features present in the Channel One Portal that enable distributors to create and work on a lead, using a tablet device. It is important to note that as a distributor, you will only have the ability to edit leads sourced by distributor and factory, you will not have the ability to edit dealer

- 1. Tap Sales the Sales drop-down list appears.
- 2. From the Sales drop-down list, select Leads and Orders the Leads and Orders page appears.
- 3. Tap Manage Leads > the Leads List section under the Accounts/Leads tab appears.

**Note:** By default, you can see the *My Leads* view. This view only displays existing factory and distributor sourced leads allocated to your dealers. Sll Roles at the distributor can view both *My Leads* and **My Team's Leads**, via the drop-down list.

- 4. You can view the Leads section under the Accounts/ Leads tab.
- 5. To view additional information about a lead, tap the lead's tab on the left.
- 6. To view details under an accordion, tap it.

**Note:** As you tap an accordion, the lead's detail section moves to the left of the screen and the respective accordion is expanded on the right.

7. To return to the leads list, tap Accounts / Leads

Note: You can also search the leads list or filter the leads list using the filters Search R Name C

- 8. To create a new lead, tap 📩 .
- 9. To update information about a lead, enter the required details in the fields.
- To save the lead in the leads list, tap ...
   Note: If you want to discard the entry, you need to tap Close.

You can update the lead details by tapping **Edit** after selecting the lead.

- 11. To modify the current lead details, tap 🛛 🚛 .
- You can update the status of the lead. If required, you may also enter the assigned **Dealer**, **Address**, and **Company Name** details by typing in the details in the respective fields.

If you select **Small Business** from the *Market* drop-down list, the **Company** name becomes mandatory. The **Reason** field is mandatory if the status is updated to **Lost** - this will be your dealers' responsibility to update. **City**, **State, Country**, and **Zipcode** fields are mandatory if the **Address Line** is updated.

- **13.** To update the status of a lead, from the *Status* drop- down list, select the appropriate status.
- 14. Let's look at how to manage and track the activities your dealers will perform day in and day out, while pursuing a lead. Below the lead's details information section, you'll notice the following accordions:

| Address             | Θ |
|---------------------|---|
| Assigned To         | Ø |
| Activities          | Ð |
| Email Communication | Ð |
| Contacts            | 0 |

#### **Mobile Lead Management**

- 15. The Activities accordion keeps track of your activities such as phone calls, emails, and in-home consultations. All tasks related to lead conversion can be logged and tracked in this section.
- 16. To add an activity, in the Activities section, tap  $\frac{1}{200}$
- 17. Tap the Type drop-down arrow and select the required activity.
- **18.** From the Status drop-down list, select the appropriate status.
- If the Activity status is set to Closed, the lead Status is auto-populated. This is another way to update the lead status.
- 20. To save the changes, tap 👫 .
- Many leads will be individual residential customers. However the system also enables you to add multiple contacts under a single lead, to help manage your light commercial and small business customers. You can add additional contact details for a small business lead and select a primary contact from the available list.
- 22. To add contact details, tap Contacts O
- 23. In the Contacts section, you may enter the email, phone number, and a short address of the specific contact tied to a given lead.
- 24. In the Contacts section, tap 🍰
- 25. The First Name and Last Name are mandatory fields.
- 26. In the Address section, tap 🙏
- 27. You need to enter the required details in the fields.

- You can add multiple contact details by tapping
   Add and entering the required details in the added row.
- 29. To save the address, in the Address section, tap 👫
- 30. You can view the address and other contact details of the lead by tapping.
- **31.** To view if a contact is primary, in the Address section, you can tap the down arrow.

**Note:** You can see the *Primary* radio button if there is more than one address.

- **32.** If you are in the Address accordion, you can tap **Edit** and scroll down to see the *Primary* radio button.
- **33.** If there are multiple contacts provided for a lead, you can see the list of available contacts in the *Contacts* section.
- 34. To view the details, you can tap the respective contact.
- **35.** By default, the *Primary* checkbox is selected for the first entry in the contact details and the address sections.
- **36.** If you do not want a contact detail to be the primary contact, you can clear the Primary checkbox.

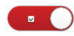

- 37. To save the changes, tap
- 38. A lead is considered closed if its Status is updated to Won, Lost, Cancelled, or Expired. You can either manually update the status, or auto-update it via completion of activities. If the Status is updated to Lost or Cancelled, updating the Reason field is mandatory.

# **Mobile Lead Management**

#### **Assign Leads**

**Purpose:** In this Quick Reference Guide, you will learn how to assign a new or unassigned lead, or reassign an auto-assigned lead to a dealer.

- 1. Tap Sales the Sales drop-down list appears.
- 2. Tap Leads and Orders the Leads and Orders page appears.
- 3. Tap Manage Leads > the Leads List appears.

Note: By default, you can see the **My Leads** view. This view only displays existing factory and distributor sourced leads allocated to your dealers. If you are a Distributor PCBL, you can view both **My Leads** and **My** Team's Leads via the drop-down list.

4. Tap Topen Leads I - the leads list filter drop-down

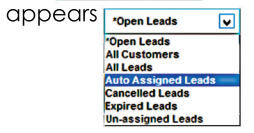

**Note:** The drop-down list is an easy way to sort the leads displayed.

5. Tap the **Dealer** field of the respective lead.

**Note:** These steps apply to any leads that are eligible for assignment or reassignment.

6. Tap 💽 the Pick Channel Partner dialog box appears.

**Note:** The box displays the available channel partners under your distributorship. You can see the **Dealer** name, **Primary Sales Rep Name**, **Address**, and **Zipcode** of the channel partners.

- 7. Tap the appropriate dealer name.
- 8. Тар ок

Note: You can assign a dealer only if the Status field of the lead is showing New, Expired, or Unassigned.

 If a lead is re-assigned to a different dealer, the lead disappears from the My Leads list. However, if you are a Distributor PCBL, you can still view the lead from the My Team's Leads view.

Once you reassign a lead to a dealer, the dealer principal of that particular dealership is assigned to that lead by default. The dealer principal may then assign the lead to one of the sales representatives.

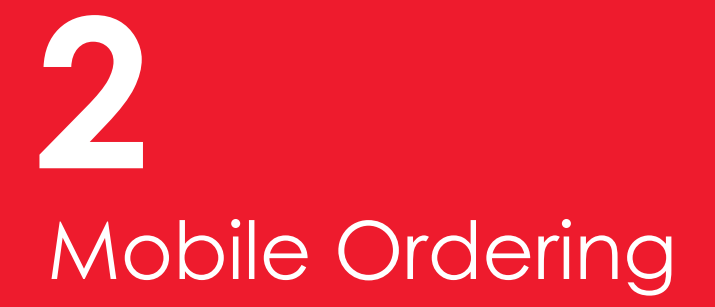

# **Mobile Ordering**

#### Placing an order on behalf of dealer

**Purpose:** In this Quick Reference Guide, you will learn how to place an order on behalf of a dealer using a tablet device.

- 1. Tap **sales** the Sales drop-down opens.
- 2. Tap Leads and Orders the Leads and Orders page appears.
- 3. Tap Place, View and Track Orders the list of orders appears.

**Note:** A list of orders is displayed on your left with details such as the order number, **Dealer**, **Status**, and **Total** amount details.

- 4. Tap an order to view additional details.
- 5. Tap <sup>+</sup>/<sub>Add</sub> a new form appears with auto-populated **Order #**.

You need to add the dealer details in the **Dealer** box, or else you will not be allowed to proceed with the transaction. This is the dealer for which you will place the order.

- 6. Tap 💽 in the **Dealer** field a list of dealers appears.
- 7. Tap the dealer for which you would like to place an order.
- 8. Tap 📩 the dealer's name now appears in the respective field.
- 9. Tap Step 1: Shop Products the Select Products section appears.

Note: From this view, you can edit the order details by tapping  $\mathcal{L}$  .

**10.** Tap the required product to select a product.

**Note:** You may use the search option to locate a product.

11. Tap check Inventory - a confirmation message appears.

**Note:** If the product is available in distributor inventory, a confirmation message appears and the system provides you with an estimate of the number of days required to ship the product. If the product is not available in distributor inventory the system will then check factory inventory. If the product is available in factory inventory the system will provide you with an estimate of the number of days required to ship the product. If the product is not available in factory inventory the system will provide you with an estimate of the number of days required to ship the product. If the product is not available at the distributor or at the factory the dealer portal will provide lead time and shipping time estimates.

The Channel One Portal has a limit on inventory checking - if you ask the system to check for a count of products that exceed this product specific limit, a message will appear requesting that the user work directly with the distributor.

- **12.** Тар ок
- 13. Enter the required value in the Quantity field.
- 14. Tap Add Item a confirmation message appears.
- **15.** Тар <u>ок</u>.
- **16.** Tap Step 2: Add Compatible ATS the Add Compatible ATS section appears.

## **Mobile Ordering**

- 17. Note: The Compatible ATS list only contains ATS that are compatible to the selected genset. The selected genset is the genset that is highlighted in the order cart. To generate a new list of compatible ATS or accessories simply tap another genset on the cart. The list of compatible ATS changes as per the selected Genset in the Order Cart.
- **18.** Tap the required product.
- 19. Tap Add Item
- 20. Tap Step 3: Add Compatible Accessories the Add Compatible Accessories section appears.
- 21. Tap the required product.
- 22. Tap Add Item .
- 23. Tap Step 4: Add Distributor Products the Add Distributor Products section appears.

**Note:** Distributor products are non-CPG products that are sold by distributors. There is no compatibility checker in the distributor products list. Therefore, you can view all the available distributor products from this accordion.

- 24. Tap the required product.
- 25. Tap Add Item
- 26. Tap Step 5: View Order and Checkout the View Order and Checkout section appears.

**Note:** In this section, you can review the order details. You can see the list of products you have added to the **Order Cart**. Note that the total amount has been auto-updated as per the products you have selected.

- 27. Tap 🗾 to modify your order.
- 28. Tap 📑 .
- 29. Tap 🚐 the Menu drop-down list appears.
- 30. Tap Submit Order a confirmation message appears.

**Note:** If your dealer's profile is configured to receive order status email notifications, your dealer will receive a system generated email notification confirming the order submission. The email will be sent to the dealers registered email address.